#### Oracle Utilities Customer Cloud Service Integration to Oracle Field Service

User's Guide Release 22C F86086-01

October 2023

.

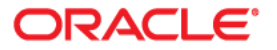

Oracle Utilities Customer Cloud Service Integration to Oracle Field Service User's Guide, Release 22C

Copyright © 2000, 2023 Oracle and/or its affiliates.

## Contents

| Preface                                 | i   |
|-----------------------------------------|-----|
| Audience                                |     |
| Documentation and Resources             |     |
| Updates to Documentation                |     |
| Documentation Accessibility             |     |
| Conventions                             |     |
| Acronyms                                |     |
| Chanter 1                               |     |
|                                         | 1_1 |
| Backoround                              | 1-1 |
| Integration Overview                    | 1-2 |
| Oracle Utilities Customer Cloud Service | 1-3 |
| Oracle Field Service                    | 1-3 |
| Oracle Integration Cloud                | 1-3 |
| Oberster 0                              |     |
| Chapter 2                               |     |
| Supported Features                      |     |
| Business Terms                          |     |
| Business Flows                          |     |
| Business Processes                      |     |
| Activity Management                     |     |
| Appointment Management                  |     |
| Device Verification                     |     |
| Service Point Query                     |     |
| Status Updates                          |     |
| Pick Up Work                            |     |
| Administration Synchronization          |     |
| Functional Overview                     |     |
| Creating an Activity                    |     |
| Assigning the Activity to Crew          |     |
| Starting the Activity                   |     |
| Device Verification                     |     |
| Equipments                              |     |
| Attachments                             |     |
| Service Histories                       |     |
| Unrelated Pickup Work                   |     |
| Completing the Activity                 |     |
| Use Cases                               |     |
| Chapter 3                               |     |
| User Operations                         | 3_1 |

| User Operations                                                 |  |
|-----------------------------------------------------------------|--|
| Creating an Activity in Oracle Utilities Customer Cloud Service |  |
| Appointment Booking                                             |  |
| Assigning a Crew                                                |  |
| 0 0                                                             |  |

| Crew Operations on the Activity           | 3 5  |
|-------------------------------------------|------|
| Adding Service Histories                  | 3_7  |
| Viweing Equipment-Level Service Histories | 3_9  |
| Adding Planned Service Histories          | 3-11 |
| Adding Attachments                        | 3-11 |
| Adding Equipment                          |      |
|                                           |      |

#### Chapter 4

| Data Relationships                                                                     |     |
|----------------------------------------------------------------------------------------|-----|
| Oracle Utilities Customer Cloud Service to Oracle Field Service Data Synchronizations. |     |
| Service Point Data Sync                                                                |     |
| Activity Types Sync                                                                    |     |
| Device Data Sync                                                                       |     |
| Appendix A                                                                             |     |
| Additional Information - Integration Concepts                                          | A-1 |
| Oracle Utilities Customer Cloud Service                                                |     |
| Oracle Field Service                                                                   |     |
| Admin                                                                                  |     |
| Dispatch Console                                                                       |     |
| Resource Tree                                                                          |     |
| Buckets                                                                                |     |
| Field Resources                                                                        |     |

## Oracle Utilities Customer Cloud Service Integration to Oracle Field Service User's Guide

Welcome to the Oracle Utilities Customer Cloud Service Integration to Oracle Field Service User's Guide for release 22C.

This user's guide includes the information required for the integration to work effectively. It describes how to use the features in Oracle Utilities Customer Cloud Service. It provides instructions for completing common tasks and provides descriptions of the fields, windows, buttons, and menus used to perform those tasks. The instructions and descriptions in this guide are based on the default product configuration for a user with full authority to use all functionality.

**Note:** The screenshots and images provided in this document are sample references based on the current release of Oracle Utilities Customer Cloud Service Integration to Oracle Field Service. They may change based on changes to UI in the future releases.

#### **Quick Links**

- Overview
- Supported Features
- User Operations
- Data Relationships
- Additional Information Integration Concepts

For more information, refer to the integration documentation available on Oracle Help Center at: https://docs.oracle.com/en/industries/energy-water/integrations-index.html

Have a question? Contact your Delivery Team or visit My Oracle Support.

## **Preface**

Welcome to the Oracle Utilities Customer Cloud Service Integration to Oracle Field Service User's Guide for release 22C.

This user's guide includes the informat.ion required for the integration to work effectively. It describes how to use the features in Oracle Utilities Customer Cloud Service. It provides instructions for completing common tasks and provides descriptions of the fields, windows, buttons, and menus used to perform those tasks. The instructions and descriptions in this guide are based on the default product configuration for a user with full authority to use all functionality.

**Note:** The screenshots and images provided in this document are sample references based on the current release of Oracle Utilities Customer Cloud Service Integration to Oracle Field Service. They may change based on changes to UI in the future releases.

The preface includes the following:

- Audience
- Documentation and Resources
- Updates to Documentation
- Documentation Accessibility
- Conventions
- Acronyms

## Audience

This document is intended for anyone implementing the integration between Oracle Utilities Customer Cloud Service and Oracle Field Service.

## **Documentation and Resources**

For more information regarding this integration, foundation technology and the edge applications, refer to the following documents:

#### **Product Documentation**

| Resource                                                                                        | Location                                                                                 |
|-------------------------------------------------------------------------------------------------|------------------------------------------------------------------------------------------|
| Oracle Utilities Customer Cloud<br>Service Integration to Oracle Field<br>Service documentation | https://docs.oracle.com/en/industries/energy-<br>water/integrations-index.html           |
| Oracle Utilities Customer to Meter<br>documentation                                             | https://docs.oracle.com/en/industries/energy-<br>water/c2m/                              |
| Oracle Utilities Customer Cloud<br>Service documentation                                        | https://docs.oracle.com/en/industries/energy-<br>water/customer-cloud-service/index.html |
| Oracle Field Service documentation                                                              | https://docs.oracle.com/en/cloud/saas/field-<br>service/22d/index.html                   |

#### **Additional Documentation**

| Resource                                          | Location                                                                                                    |
|---------------------------------------------------|----------------------------------------------------------------------------------------------------|
| Oracle Integration Cloud Service<br>documentation | Refer to the OIC documentation at:<br>https://docs.oracle.com/en/cloud/paas/<br>integration-cloud/index.html                                                                                                  |
| Oracle Support                                    | Visit My Oracle Support at https://<br>support.oracle.com regularly to stay informed about<br>updates and patches.                                                                                            |
|                                                   | Refer to the <i>Certification Matrix for Oracle Utilities</i><br><i>Products (Doc ID 1454143.1)</i> on My Oracle Support to<br>determine if support for newer versions of the listed<br>products is included. |
|                                                   | For more information, refer to the Oracle Utilities<br>Integrations page at http://my.oracle.com/site/<br>tugbu/productsindustry/productinfo/utilities/<br>integration/index.htm                              |
| Oracle University<br>for training opportunities   | http://education.oracle.com/                                                                                                    |

## **Updates to Documentation**

The complete Oracle Utilities Customer Cloud Service Integration to Oracle Field Service documentation set is available from Oracle Help Center at https:// docs.oracle.com/en/industries/energy-water/index.html.

Visit My Oracle Support for additional and updated information about the product.

## **Documentation Accessibility**

For information about Oracle's commitment to accessibility, visit the Oracle Accessibility Program website at http://www.oracle.com/pls/topic/lookup?ctx=acc&id=docacc.

#### Access to Oracle Support

Oracle customers have access to electronic support for the hearing impaired. Visit: http://www.oracle.com/pls/topic/lookup?ctx=acc&id=info or http://www.oracle.com/pls/topic/lookup?ctx=acc&id=trs

## Conventions

| Convention | Meaning                                                                                                    |
|------------|----------------------------------------------------------------------------------------------------|
| boldface   | Boldface type indicates graphical user interface elements associated with an action, or terms defined in text or the glossary.         |
| italic     | Italic type indicates book titles, emphasis, or placeholder variables for which you supply particular values.                          |
| monospace  | Monospace type indicates commands within a paragraph, URLs, code in examples, text that appears on the screen, or text that you enter. |

The following text conventions are used in this document:

### Acronyms

The following terms are used in this document:

| Term      | Expanded Form                           |  |  |
|-----------|-----------------------------------------|--|--|
| OUCCS/CCS | Oracle Utilities Customer Cloud Service |  |  |
| OUC2M     | Oracle Utilities Customer to Meter      |  |  |
| OFS/OFSC  | Oracle Field Service                    |  |  |
| OIC       | Oracle Integration Cloud                |  |  |
| DVM       | Domain Value Map (Lookup)               |  |  |

# Chapter 1 Overview

This chapter provides an overview about Oracle Utilities Customer Cloud Service, Oracle Field Service, and Oracle Integration Cloud. It focuses on the functionality and business standpoint of each part and in the integration.

The chapter provides detailed information about the following:

- Background ٠
- Integration Overview ٠

### Background

The pandemic has forced utilities to rethink their digital transformation strategy to meet ever-changing customer expectations.

No other industry has placed the same level of burden on its operations personnel, as the utility industry has. Utilities around the world continue to navigate disruption - from new asset types across a smarter grid, to record breaking weather events. Layer in unpredictable hurdles, like keeping crews safe amidst a pandemic, and meeting increasingly challenging regulatory and financial demand, and its clear utility operations personnel are under growing pressure to adapt, and perform under increasingly extreme conditions.

Customer expectations are higher than ever now with real-time access to services being the norm (food delivery, parcel services, ride sharing, etc.). Utilities need to keep their customers informed on appointments and other crew activity, and across the board need to be as efficient as possible getting their crews to their jobs throughout the day. Extreme weather events continue increase in both frequency and magnitude, so utilities need to adapt operations accordingly. During, and after, any large outage scenario, such as an extreme weather event, it is critical to be able to adapt quickly, have total visibility of your crews, and get them to the right location fast to restore service for your customers.

Legacy providers and legacy systems that simply were not designed for today's complexities, have left utilities to address these challenges in silos. Data sets become isolated, processes become disconnected, and cost overruns become a certainty, with utility operations left even further behind.

Our out-of-the-box integrated solution between Oracle Utilities Customer Cloud Service and Oracle Field Service addresses these challenges by providing advanced activity and crew management, comprehensive collaboration, and other tools for efficient utility operations.

### Integration Overview

Oracle Utilities Customer Cloud Service integration to Oracle Field Service manages fieldwork (activities between Oracle Utilities Customer Cloud Service and Oracle Field Service. This integration can be leveraged to create/update/cancel/ complete activities in the field using the Oracle Field Service solution.

Major business flows revolve around activities. Activities are created in Oracle Utilities Customer Cloud Service and sent to Oracle Field Service for the mobile crews to perform the activity. The field activity completion information is returned from Oracle Field Service to Oracle Utilities Customer Cloud Service where it is processed by Oracle Utilities Customer Cloud Service. In addition, the integration can send interim statuses of a field activity to Oracle Utilities Customer Cloud Service and synchronize data between the systems.

The three major components in this implementation are:

- Oracle Utilities Customer Cloud Service
- Oracle Field Service
- Oracle Integration Cloud

#### **Oracle Utilities Customer Cloud Service**

Oracle Utilities Customer Cloud Service processes the trouble calls from customers and analyzes those to determine the probable outage locations. It generates Estimated Restoration Times (ERTs) that can be provided back to the customers. Also, it keeps a history of all the customer calls that were entered in the system, as well as a history of all events that were known to affect a customer even if the customer did not call in.

In addition to responding to unplanned outages and non-outage problems, Oracle Utilities Customer Cloud Service assists the utility planned maintenance work, or new construction that may impact existing customers. When Oracle Utilities Customer Cloud Service generates detailed switching plans, customers are informed about planned outages that might impact them.

#### **Oracle Field Service**

Oracle Field Service is built on time-based, self-learning, and predictive technology, empowering to solve business problems while evolving the field service organization. It has various modules to choose, such as forecasting, routing, capacity, mobility, collaboration, core manage, smart location, customer communication, and more. It leverages the performance pattern profiles to create optimal daily routes and schedules and continues to learn as employee work patterns change over time.

The Oracle Field Service functionality is based on user privileges to support the business case. There are two primary types of users:

- Users who use the manage aspect. Example: dispatchers and field managers
- Field service resources who use the mobile application. Example: field service personnel

The screens are different for administrator, dispatcher, crew, etc. For more information, refer to Appendix A: Additional Information - Integration Concepts.

#### **Oracle Integration Cloud**

Oracle Integration Cloud is a business accelerator package with pre-built interactions to facilitate Oracle Utilities Customer Cloud Service and Oracle Field Service communications.

Oracle Integration Cloud ensures that the Oracle Utilities Customer Cloud Service requests are being forwarded to Oracle Field Service and vice versa. Oracle Utilities Customer Cloud Service are sending direct requests when the operator makes changes on the user interface. On the other hand, Oracle Field Service is an event-based applications and Oracle Integration Cloud is listening to incoming event changes.

To implement certain business logic, Oracle Integration Cloud is using properties stored configuration files named lookups to:

- Translate Oracle Utilities Customer Cloud Service into Oracle Field Service understandable values
- Preset default values
- Pre-defined field names

## Chapter 2

## **Supported Features**

Oracle Utilities Customer Cloud Service integration to Oracle Field Service helps to manage a fieldwork originated in Oracle Utilities Customer Cloud Service using Oracle Field Service. This pre-built integration represents significant business value for utilities that need to manage their field operations.

For more information about the functionality, refer to the Oracle Utilities Customer Cloud Service Integration to Oracle Field Service Configuration Guide included in this release. The documentation is available on Oracle Help Center at: https://docs.oracle.com/en/ industries/energy-water/integrations-index.html

The following topics are included in this chapter:

- Business Terms
- Business Flows
- Business Processes
- Functional Overview
- Use Cases

### **Business Terms**

The following terms are used throughout this document:

- **Premise:** A premise is where a customer consumes the services supplied by the company.
- **Service Point:** Service points are physical locations at which a company supplies service. Devices are installed at service points.
- **Service Order:** Service orders manage the activities that are required to enable service, disable service, and perform other operations.
- Service Agreement: A Standard Service Agreement is a legal contract between a client and a service provider. The agreement outlines important details about the business relationship and the duties owed to one another. It may include information like pricing, ownership and much more.
- Activities: Activities are specific types of tasks performed by field personnel. Examples include installing meters, repairing or replacing meters, and so on.
- Item: Where there exists some type of badged (that is, uniquely identified) item that impacts billing and dispatching (streetlights or a security camera, for example). We refer to these types of service points as item-based. An item-based service point may have zero or one badged item installed at any instant in time.
- **Measuring Component:** Measuring components are single points for which data will be received and stored in the system.
- **Buckets:** Use organization units to sort and organize the items in the Resource Tree. Buckets hold the activities that are not yet assigned to the field resources.
- **Organization Units:** Organization units are typically used to group resources by location. They cannot be route owners and you cannot assign activities to them. Buckets can have activities. However, dispatchers can assign activities to buckets manually and routing can assign activities to buckets automatically.
- **Control Zones:** Discrete, hierarchical sections of a utility's distribution system. The control zone configuration requires defining zones, assigning devices to zones and, optionally, creating zone sets (or groups) that assist in assigning crews to multiple zones and to filter crews.
- **Crews:** A collection of one or more resources in Oracle Field Service and can include field resources, vehicles, and so on.
- Work Skills: The job-specific skills necessary to perform an activity. These act as a defining criteria to match activities with the resources.
- Work Zones: The defined geographical area within which a resource can perform activities. Work zones are defined within the work zone dictionary, and are then assigned to resource records.
- Work Queues: A queue is the collection of activities that are assigned and can be in different states of completion. Each workday the crew will activate, deactivate its queue according to its works schedule.

## **Business Flows**

This integration supports the following business flows:

- Process Activity (Oracle Utilities Customer Cloud Service Initiated)
- Appointment Window Request (Oracle Utilities Customer Cloud Service
- Initiated)
- Interim Activity Status (Oracle Utilities Customer Cloud Service Initiated)
- Device Verification (Oracle Field Service Initiated)
- Create Activity (Oracle Field Service Initiated)
- Activity Completion/Cancellation (Oracle Field Service Initiated)
- Query Service Point (Oracle Field Service Initiated)
- Admin Sync (Oracle Integration Cloud Initiated)

The following diagram illustrates the business processes supported in this integration:

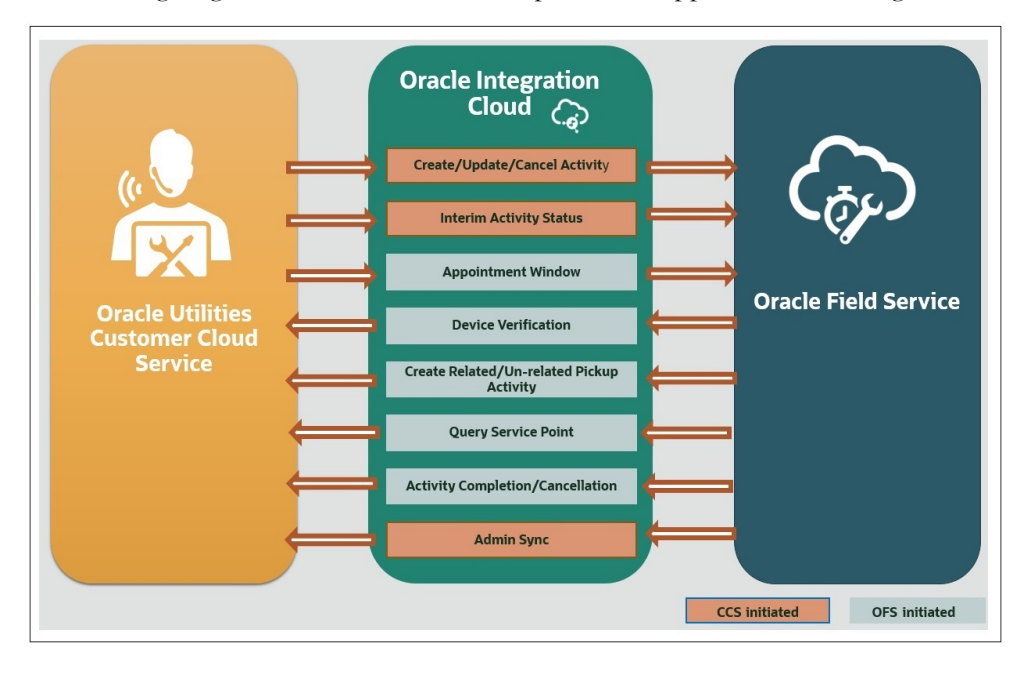

### **Business Processes**

This integration supports the following business processes:

- Activity Management
- Appointment Management
- Device Verification
- Service Point Query
- Status Update
- Pickup-Work
- Admin Sync

#### **Activity Management**

This feature accepts the send activity data request from Oracle Utilities Customer Cloud Service and sends status updates from Oracle Field Service to Oracle Utilities Customer Cloud Service. The following activity updates are supported in this flow:

- Activity Created
- Activity Updated
- Activity Canceled
- Activity Completed

#### When an activity is created/updated/canceled

Oracle Utilities Customer Cloud Service sends the activity details message to Oracle Field Service, which includes the service point details, registers information, appointment details, meter/item details, equipment details if any. The information is sent synchronously from Oracle Utilities Customer Cloud Service, regardless of the activity type, and Oracle Field Service sends back a response.

#### When an activity is completed

Oracle Field Service sends the activity completion details, device/item details if any, service history details, attachment details attached at both activity and meter/equipment level along with the completion status, to complete the activity in Oracle Utilities Customer Cloud Service.

Additionally, status updates on the activity can be achieved. In the integration, a status update request needs to be invoked from Oracle Utilities Customer Cloud Service and status of the activity is updated in Oracle Utilities Customer Cloud Service after getting response from Oracle Field Service.

#### Appointment Management

Oracle Utilities Customer Cloud Service provides an option to the customers to book their appointment to perform the respective activity. List of available appointment dates from Oracle Field Service are sent to Oracle Utilities Customer Cloud Service upon appointment query on the selected time window. After appointment is booked, the appointment start and end date details are sent along with other activity details to Oracle Field Service through Oracle Utilities Customer Cloud Service outbound.

#### **Device Verification**

This verification process is used to verify if the item/device/equipment is present in Oracle Utilities Customer Cloud Service. Oracle Field Service synchronously sends the requests for device verification with the device's badge number and Oracle Utilities Customer Cloud Service sends back the details, such as device configuration type and verification status.

#### **Service Point Query**

The Query Service Point process is used to query the service point information.

The integration process sends request from Oracle Field Service to Oracle Utilities Customer Cloud Service to identify a service point. Oracle Field Service crew sends either the address and city, or latitude and longitude, or postal code, or all of them to Oracle Utilities Customer Cloud Service. Oracle Utilities Customer Cloud Service performs the service point search based on the above criteria and sends back the list of service points and other details, such as service point type and service point source status.

#### Status Updates

When the user hovers on the **Activity** screen in Oracle Utilities Customer Cloud Service, the Interim Activity Status Oracle Integration Cloud flow will be invoked and the status of the activity is updated in Oracle Utilities Customer Cloud Service after getting response from Oracle Field Service.

#### **Pick Up Work**

This feature is used to create a related or an unrelated activity in an external system. Oracle Field Service sends a request to create activity in Oracle Utilities Customer Cloud Service.

#### Administration Synchronization

The Admin Sync integration process is used to get the admin data from Oracle Utilities Customer Cloud Service and send it to Oracle Field Service.

The integration process sends request from Oracle Integration Cloud to Oracle Utilities Customer Cloud Service to get the admin data which includes service point data, activity data, activity types, device data and register data and sends these data to Oracle Field Service.

### **Functional Overview**

This section focuses on the functionality of the business processes in this integration:

- Creating an Activity
- Assigning the Activity to Crew
- Starting the Activity
- Device Verification
- Equipments
- Attachments
- Service Histories
- Unrelated Pickup Work
- Completing the Activity

#### **Creating an Activity**

Activities are specific types of tasks performed by field personnel. Examples include installing meters, repairing/replacing meters, etc.

Activity types supported in Oracle Utilities Customer Cloud Service are:

- Turn on Pilot Light
- Service Investigation
- Trim Tree
- Disconnect SP at Device and Remove Device (Item)
- Item Exchange
- Connect SP at Item
- Meter Exchange
- Meter Read
- Disconnect SP at Meter and Remove Meter
- Connect SP
- Meter Install
- Disconnect Warning
- Maintain SP and Meter at Equipment
- Meter Inspect
- Meter Test

#### Assigning the Activity to Crew

For further processing, the work activity created in Oracle Utilities Customer Cloud Service is sent to the default bucket configured in Oracle Field Service. In return, Oracle Field Service sends a success or failure acknowledgement to Oracle Utilities Customer Cloud Service. Through Oracle Utilities Customer Cloud Service ActivityID we can identify the activity in the Oracle Field Service dispatch console. The dispatch console is used to monitor the field and assign activities to technicians/crew based on their work skills.

In the dispatch console, click the activity to view the **Activity Details** screen. It displays activity information, including service information such as activity type, activity duration, and customer information.

| ctivity Details<br>H Meter, 06/15/23 | Move Cancel Map In               | ventory Book (create) activity Nearby Activities Navigation Knowledge |
|--------------------------------------|----------------------------------|-----------------------------------------------------------------------|
|                                      |                                  |                                                                       |
| Service Information                  | Customer Information             | Safety Inspection Part Order                                          |
| Work Order<br>96712976173033         | Address<br>Chuluota, Chuluota    | Case Opportunity                                                      |
| Activity type<br>Install Meter       | <sup>City</sup><br>San Francisco |                                                                       |
| Duration<br>48 minutes               | State<br>CA                      |                                                                       |
| Traveling Time<br>30 minutes         | ZIP/Postal Code<br>32766         |                                                                       |
|                                      |                                  |                                                                       |
|                                      |                                  |                                                                       |
|                                      |                                  |                                                                       |

#### Starting the Activity

After assigning an activity to the crew, it is presented to the mobile user in read only mode in Oracle Field Service mobile. To enter service histories, crew needs to activate the route and start the activity. However, crew can add service point details, perform device verification, and upload attachments without starting the activity. But then, only these details are sent to Oracle Utilities Customer Cloud Service after starting and completing the activity successfully.

Depending on the activity type, the crew can perform the following operations:

- Device Verification
- Equipments
- Attachments
- Service Histories
- Unrelated Pickup Work
- Completing the Activity

#### **Device Verification**

For activities (such as Install Meter, Exchange Meter, or Exchange Item) where a new meter/item has to be attached at a service point, a device verification needs to be performed to cross-check whether the new meter/item that should be attached is valid and exists in Oracle Utilities Customer to Meter/Oracle Utilities Customer Cloud Service.

Device verification is also performed when the crew performs equipment operations to verify if the equipment exists in Oracle Utilities Customer to Meter/Oracle Utilities Customer Cloud Service or not.

**Note**: If an equipment is attached to the meter in Oracle Utilities Customer to Meter/Oracle Utilities Customer Cloud Service, it is categorized as 'existing' and the respective details are displayed on the Oracle Field Service mobile screen. Initially, service histories attached to the existing equipment are not displayed on Oracle Field Service mobile screen. To get these service history details, the crew should use the Get Service History option that internally invokes the Device Verification flow to verify the existing equipment and retrieve the service history details from Oracle Utilities Customer Cloud Service.

#### Equipments

The typical equipment operations are:

- Attach Equipment
- Undo Attach
- Replace Equipment
- Move Equipment (For Exchange Meter Activity)

The equipment support is provided at the following levels:

• Meter Level

- Service Point Level
- Measuring Component Level

The crew can perform these equipment operations on any of the above mentioned levels and additionally can add service histories to these equipment if they have valid service history types attached in Oracle Utilities Customer to Meter/Oracle Utilities Customer Cloud Service.

Crew can either move all equipment attached to the existing meter to the new meter or attach new equipment to the new meter. Attaching new equipment to the new meter functionality is same as attaching equipment to the meter functionality.

Note: To undo moving the equipment, click Undo Equipment Move.

#### Attachments

To capture images/files, crew can use the attachment support provided in the following menu options:

- Attachments at Service point
- Attachments at New Device
- Attachments at Existing Device
- Attachments at Activity

Crew can save, edit, or delete attachments at any of these levels before completing the activity.

**Note:** Devices include meter, item, and equipment. The file type should be specific and its size should be a maximum of 5MB.

#### **Service Histories**

Service history is used to capture and record relevant information regarding service or maintenance on device/activity. Typically, it is used to record inspection feedback, pass/ fail details, downtime, parts failure information, maintenance or service logs, or other information regarding service on the device/activity.

Service history types are linked to meter/item/equipment and activity types while creating activity in Oracle Utilities Customer to Meter/Oracle Utilities Customer Cloud Service, control which service history can be created for assets or activity. There are dedicated service history types for each kind of service towards device/activity.

The Service History plugin is introduced to support the service history data at the Activity level, Meter/Item, and Equipment level to Oracle Field Service.

#### **Unrelated Pickup Work**

Crew can create an unrelated pickup work which invokes the Create Activity flow from Oracle Field Service. To create a new activity, crew needs to identify on top of which service point the activity has to be created. When crew enters the service point details, a Service Point Query flow is invoked that verifies and fetches the service point details from Oracle Utilities Customer to Meter/Oracle Utilities Customer Cloud Service. In addition, crew can create a new activity on top of the selected service point. **Note:** Currently, the activity type supported for unrelated pickup work is Service Investigation.

#### **Completing the Activity**

After reaching the requirement of the activity, crew can complete the activity. In addition, there are some validations performed before crew can complete the activity. They include:

- Required service histories at all levels (activity, meter/item and equipment) are entered or not.
- Saved service histories are completed or not.

Only after these validations are successful, crew is directed to the **End Activity** screen to complete the activity.

After completing the activity, the following details are sent to Oracle Utilities Customer Cloud Service to trigger complete the event in Oracle Utilities Customer Cloud Service:

- Service history details added at all levels
- Attachment details
- Customer signature as an attachment
- Completion status
- Time taken to process the activity (activity duration)

Completion events are used to capture closeout information against activities received from an external application. To confirm if an activity process is successful or not, check the completion event status in Oracle Utilities Customer Cloud Service.

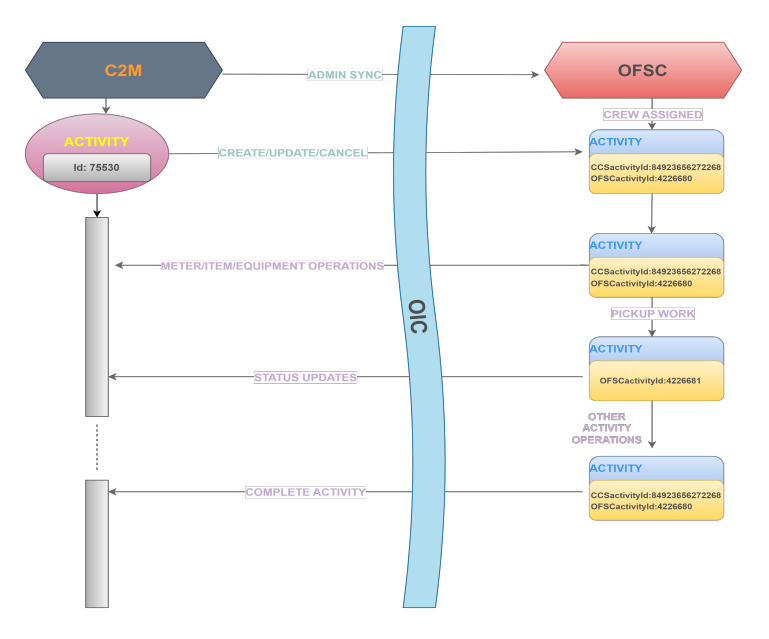

## **Use Cases**

The following scenario illustrates a mix of use cases for this integration:

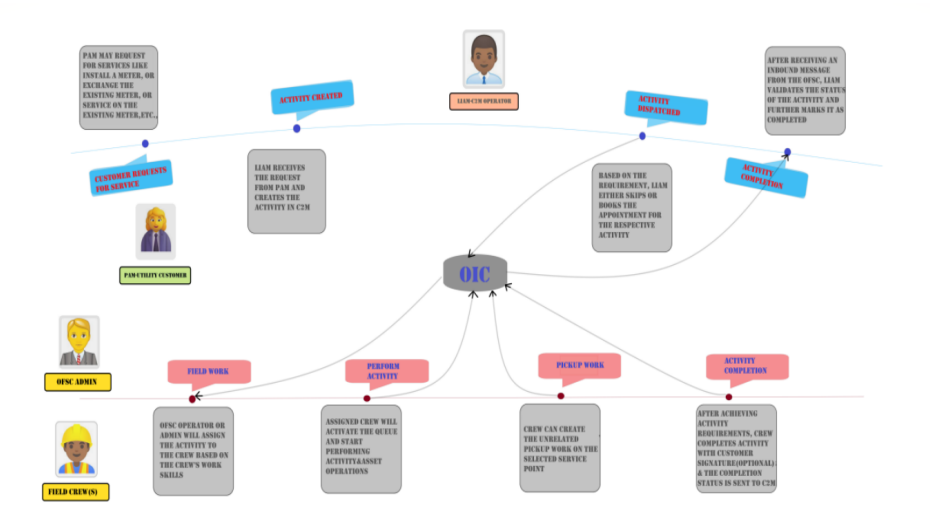

## Chapter 3

## **User Operations**

This chapter describes the various user operations and provides instructions to perform those operations. It focuses on the following:

- Creating an Activity in Oracle Utilities Customer Cloud Service
- Appointment Booking
- Assigning a Crew
- Crew Operations on the Activity

## Creating an Activity in Oracle Utilities Customer Cloud Service

To create an activity:

- 1. Login to Oracle Utilities Customer Cloud Service.
- 2. Configure the premise, service point, and service agreement details and navigate to the **Service Point Details** screen.
- 3. In the Activity Info section, click Go To Activity, and then click Add.

Service Point  $\wedge$ Main 🛈 Record Actions () INFORMATION Chuluota, San Francisco, CA, 32766 / CCS-OFSC Service Point Type / Active  $\odot$ Edit Delete Deactivate SERVICE POINT TYPE CCS-OFSC Service Point Type Go To 360 Vi STATUS Active • ADDRESS Chuluota, Chuluota, San Francisco, CA, 32766, USA dd US Pacific Time Zone TIME ZONE Load Information @ SOURCE STATUS Connected JPPORT / SENSITIVE None PREMISE Chuluota, San Francisco, CA, 32766, USA, Single family home, 1136147314 Go To DataRak California DIVISION GEOGRAPHIC LATITUDE 0.000000 Information ① GEOGRAPHIC LONGITUDE 0.000000 MAIN CONTACT ENTER False DISTRIBUTION NETWORK No FACILITY E LOCATION ESTIMATION ELIGIBILITY DEVICE LOCATION DETAILS

#### 4. Select the activity type.

| Select Type |                                                                                                    | X |
|-------------|----------------------------------------------------------------------------------------------------|---|
| OK Cancel   | Back to Back Service Type GD_UPDATE_ORCH_ACT_TYPE RMOTE CONNECT Remote Disconnect - Disable Service SOM_CANCELORCH SOM_CUT_SERVICE_ACTTYPE SOM_ENABLE_SERVICE_ACTTYPE SOM_ENABLE_SERVICE_ACTTYPE SOM_RELOWACTIVITY_TYPE SOM_RESOLUTION_MONTOR Wait For Scheduled Read Activity Type Wait For Scheduled Read Activity Type |   |

5. Enter the required fields for the activity.

| Main                            |                 |                          |                  |
|---------------------------------|-----------------|--------------------------|------------------|
| ACTIVITY TYPE                   | SOM_FIELD_ACTIV | 'ITY_TYPE                |                  |
| SERVICE DATE TIME               | * 06-14-2023    | 🛗 12:00AM PDT            | 0                |
| PARENT ACTIVITY                 |                 | Q                        |                  |
| SERVICE POINT                   | 387908738838    | Q Chuluota, San          | Francisco, CA, 3 |
| EXTERNAL SERVICE POINT          |                 |                          |                  |
| FIELD TASK TYPE                 | * Install Meter |                          | -                |
| APPOINTMENT WINDOW<br>DATE TIME |                 | ä                        | ()               |
| APPOINTMENT END DATE<br>TIME    |                 | iii                      | $\bigcirc$       |
| TAKEN BY                        |                 |                          |                  |
| TAKEN DATE                      |                 |                          |                  |
| COMMENTS                        |                 |                          |                  |
| RECIPIENT                       | INT_OFSC Extern | al Application - Field V | /ork System 👻    |

6. Save the details and a new activity will be created.

| tivity 🛈          |                                                                                                    |   |                      |                                 | ▼ ^      |
|-------------------|----------------------------------------------------------------------------------------------------|---|----------------------|---------------------------------|----------|
| Main              |                                                                                                    | ^ | Record Actions @     |                                 | ^        |
| INFORMATION       | Field Activity / Install Neter / / / Walting for Appointment / Create Date Time: 06-14-2023 05:21AM |   | Edit Skip Appol      | ntment Discard Book Appointment |          |
| ACTIVITY TYPE     | SOM_RELD_ACTIVITY_TYPE                                                                              |   |                      |                                 |          |
| STATUS            | Waiting for Appointment                                                                             |   | Record Information   |                                 | ~        |
| SERVICE DATE TIME | 06-14-2023 12:00AM PDT                                                                              |   |                      |                                 |          |
| SERVICE POINT     | Chuluota, San Francisco, CA, 32766 / CCS-OFSC Service Point Type / Active 🎯                         |   | Propert Information  |                                 | ~        |
| IELD TASK TYPE    | Install Meter                                                                                       |   | request mornation    |                                 |          |
| RECIPIENT         | INT_OFSC External Application - Field Work System                                                   |   |                      |                                 | ~        |
| DEVICE ID         |                                                                                                    |   | Contact Details      |                                 |          |
|                   |                                                                                                    |   |                      |                                 | <u>,</u> |
|                   |                                                                                                    |   | Address information  |                                 |          |
|                   |                                                                                                    |   | ADDRESS              | Chuluota                        |          |
|                   |                                                                                                    |   | ADDRESS 2            | Chuluota                        |          |
|                   |                                                                                                    |   | CITY                 | San Francisco                   |          |
|                   |                                                                                                    |   | COUNTY               | San Francisco                   |          |
|                   |                                                                                                    |   | POSTAL               | 32766                           |          |
|                   |                                                                                                    |   | COUNTRY              | United States of America        |          |
|                   |                                                                                                    |   | STATE                | CA                              |          |
|                   |                                                                                                    |   | GEOGRAPHIC LATITUDE  | 0.000000                        |          |
|                   |                                                                                                    |   | GEOGRAPHIC LONGITUDE | 0.000000                        |          |
|                   |                                                                                                    |   |                      |                                 |          |

Now, an appointment can be booked or skipped based on the requirement.

## **Appointment Booking**

To book an appointment:

1. Navigate to the activity in Oracle Utilities Customer Cloud Service and click **Book Appointment**.

| Record Ac | tions 🛈          |         |                  |
|-----------|------------------|---------|------------------|
| Edit      | Skip Appointment | Discard | Book Appointment |

2. Select the start and end date time for the appointment.

3. Select the respective time slot and click **Book Appointment**.

| Арроі | ntment Booking                      |                                       |                               |                               |                       |
|-------|-------------------------------------|---------------------------------------|-------------------------------|-------------------------------|-----------------------|
| Main  |                                     |                                       |                               |                               |                       |
| STA   | ART DATE/TIME 06-14-2023<br>Search  | 💼 01:00AM PDT 🕚 EF                    | ND DATE/TIME 06-              | 15-2023 💼 01:00AM F           | O TO                  |
| н     | ide Filters FILTERS: ACTIVITY ID 55 | 626720976603 , SERVICE POINT ID 38790 | 8738838 , START DATE/TIME 06- | 14-2023 12:00AM, END DATE/TIN | IE 06-15-2023 12:00AM |
|       | APPOINTMENT START DATE/TIME         | APPOINTMENT END DATE/TIME             | APPOINTMENT COST (1)          | ACTION                        |                       |
| 1     | 1 06-14-2023 02:00PM PDT            | 06-14-2023 04:00PM PDT                | 922.00                        | Book Appointment              |                       |
| -     | 2 06-14-2023 07:00AM PDT            | 06-14-2023 09:00AM PDT                | 922.00                        | Book Appointment              |                       |
| 3     | 3 06-14-2023 07:00AM PDT            | 06-14-2023 10:00PM PDT                | 922.00                        | Book Appointment              |                       |
| 4     | 4 06-14-2023 09:00AM PDT            | 06-14-2023 11:00AM PDT                | 922.00                        | Book Appointment              |                       |
| :     | 5 06-14-2023 12:00PM PDT            | 06-14-2023 02:00PM PDT                | 922.00                        | Book Appointment              |                       |
|       | 6 06-15-2023 02:00PM PDT            | 06-15-2023 04:00PM PDT                | 922.00                        | Book Appointment              |                       |
| -     | 7 06-15-2023 07:00AM PDT            | 06-15-2023 09:00AM PDT                | 922.00                        | Book Appointment              |                       |
| 8     | 8 06-15-2023 07:00AM PDT            | 06-15-2023 10:00PM PDT                | 922.00                        | Book Appointment              |                       |
| 9     | 9 06-15-2023 09:00AM PDT            | 06-15-2023 11:00AM PDT                | 922.00                        | Book Appointment              |                       |
| 10    | 0 06-15-2023 12:00PM PDT            | 06-15-2023 02:00PM PDT                | 922.00                        | Book Appointment              |                       |

## **Assigning a Crew**

To assign a crew:

- 1. Login to Oracle Field Service.
- 2. Navigate to the **Administrator Dispatch Console** page and open the mobile activity to view the **Activity Details** page.
- 3. Click **Move** to view the **Move Activity** page.

| Dispatch Console<br>OH Meter |                                      | <u>⊚</u> © ≺ Wednes           | day, June 14th, 2023 🔉   | View 🔻 Action          | ıs ▼ () 📰 🕅 ⊡                 |
|------------------------------|--------------------------------------|-------------------------------|--------------------------|------------------------|-------------------------------|
|                              | 0006.600                             | A W. 7.11 7117                |                          |                        |                               |
| ₹ QName or ID × □            | Activity Start <sup>↑↓</sup> Activit | y stai End 1↓ Activity type 1 | ∜ Work Order 1↓ Tim      | ne SI Work Work Zone 1 | ↓ W/O Address N 🔧             |
| ▶                            | Install M 22:00 AM Bond              | ng 12:40 Abd Install Mator    | EE404700074407 17        | ALTAMON                | TE SPRINGS Chuluota, Chuluota |
| 🕨 🛨 Florida                  | Pending                              |                               |                          |                        |                               |
| 🔺 🗙 Sunrise HVAC             | Activity type                        | Install Meter                 |                          | _                      |                               |
| 🕨 🦀 CA, USA                  | Traveling Time                       | 00:30                         |                          |                        |                               |
| 🕨 🚳 Europe                   | Addres                               | Chuluota, Chuluota            |                          |                        |                               |
| FL, USA                      | Work Orde                            | 55626720976603                | A                        |                        |                               |
| Newfoundland                 | Service Window                       | 01 PM - 03 PM                 | V                        |                        |                               |
| ∡ X Sunrise Utilities        | Start - End                          | 12:00 AM - 12:48 AM           |                          |                        |                               |
| 🔺 🙀 OH Meter (1)             | Duration                             | 00:48                         |                          |                        |                               |
| 🗙 Adams,Abigali (0/0)        | Time Zone                            | Central                       | Goo Map data ©2023 Terms | of Use                 |                               |
| Aron,Finch (0/0)             |                                      |                               |                          |                        |                               |
| C2M_OFSC_Nithin (0/0)        | Details Cance                        | Directions Move Select        | Technician               |                        |                               |
| A Chandra Perni (0/0)        |                                      |                               |                          |                        |                               |

4. Search for the crew member you want this activity to be assigned and click Move.

#### Move Install Meter - Chuluota, Chuluota - 32766

| Resources (1)      | c | alendar: 12   | PM - 05 PM        |                                               |          |
|--------------------|---|---------------|-------------------|-----------------------------------------------|----------|
| John,Reese [OH002] |   | ETA           | Service<br>window | Activity                                      | Comments |
|                    | c | Ordered       |                   |                                               |          |
|                    | - | × 02:00<br>PM | 02 PM - 04<br>PM  | Install Meter - Chuluota, Chuluota<br>- 32766 |          |
|                    | N | lot Ordered   |                   |                                               |          |
|                    |   |               | Drag he           | ere to set activity as not ordered            |          |
|                    |   |               |                   |                                               |          |
|                    |   |               |                   |                                               |          |
|                    |   |               |                   |                                               |          |
|                    |   |               |                   |                                               |          |
|                    |   |               |                   |                                               |          |

This activity is now moved to the crew's queue.

| JR My Route |                                                         |                                  | Wednesday Vi June 2023 > |
|-------------|---------------------------------------------------------|----------------------------------|--------------------------|
|             | CO PM Activate Queue                                    | My Route                         |                          |
|             | ide Time: 150                                           | 26% • 1 Pending                  |                          |
|             | Travel Time 0-30 Chuluota, Chuluota Install Meter 13-15 |                                  |                          |
|             | Ide Time: 212                                           |                                  |                          |
|             |                                                         | Start Activity Nearby Activities |                          |
|             |                                                         | Unrelated Pickup                 |                          |

## **Crew Operations on the Activity**

This section provides step-by-step instructions for user operations from starting the activity to completing it.

1. Login to the Oracle Field Service Mobility application.

**Note:** You can access the application by adding '/m' to the Oracle Field Service URL <ofsc\_link/m>.

- 2. Access the **Mobility** page using the worker/technician's credentials. The page shows activities in the queue of the worker. To start working on the activity, the crew's queue has to be activated.
- 3. Click **Start** to start the activity in the worker's queue.
- 4. Click ">" against the activity. The options **Start**, **Cancel**, **Suspend**, **Map**, and **Book Activity** are displayed.

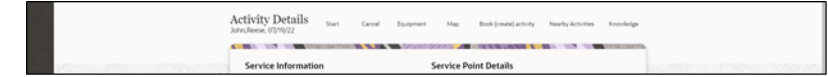

- 5. Click **Start** to start the activity in worker's queue.
- 6. Enter the odometer details and click **Submit**.

| Start Activity |                                                                                                    |               |              |         |        |
|----------------|----------------------------------------------------------------------------------------------------|---------------|--------------|---------|--------|
|                | Start Time<br>born<br>00   Illink Onlier<br>72820244706574<br>Name<br>parulcha<br>Odometer<br>Physical Damage | minutes<br>39 | am/pon<br>AM | •       |        |
|                |                                                                                                    |               |              | Dismiss | Submit |

7. Click **Meter Details** and then click **Verify Device**.

| New Meter Details  |          |  |  |
|--------------------|----------|--|--|
|                    |          |  |  |
| Verify Device      |          |  |  |
| tenual Entry       |          |  |  |
| D Yes              |          |  |  |
| Badge Namber       |          |  |  |
| Configuration Type | •        |  |  |
| Meter Location     | •        |  |  |
| Manufacturer       | •        |  |  |
| Model              | •        |  |  |
| Status Left        | -        |  |  |
|                    | Reported |  |  |

8. Enter the badge number and click **Submit**.

| Device Type:   | Meter |      |
|----------------|-------|------|
| Badge Number*: |       | (10) |
| Serial Number: |       | (10) |
|                |       |      |
| Cubait Diam    |       |      |
| Submit Dism    | 55    |      |

After the verification is successful, meter reading information is displayed in the **Registers Information** section.

9. Enter the respective details in the Meter Information and Registers Information sections. Click Submit.

| Meter Information                                 | Registers Information     |
|---------------------------------------------------|---------------------------|
| New Meter Details                                 | New Meter Reading Details |
| Verify Device                                     | Raad Sequence             |
| farual Drivy                                      | Unit Of Measure           |
| 10                                                | Kilowett Per Hour         |
| 0 M                                               | Time Of Usage<br>Peak     |
| Bardga Number<br>3501                             | 50)<br>Peak               |
| terus<br>Amfrection Successful                    | Dists<br>3                |
| Configuration Type<br>Electric Scalar Residential | v Desimals                |
| Meter Location                                    | ▼ Reading                 |
|                                                   | Peptel                    |
| Manufecturer<br>C2M - Electric Manufacturer       | Countide Resulting     No |
| about a                                           | 0 144                     |
| C2M - Electric Model                              | Lever Link                |
| write Type                                        | 0                         |
| Decision memory means means                       | Opper Christ              |
| Status Left                                       | •                         |
|                                                   | Fequired                  |

This section includes the following:

- Adding Service Histories
- Viweing Equipment-Level Service Histories
- Adding Planned Service Histories
- Adding Attachments
- Adding Equipment

#### **Adding Service Histories**

Service History Data is supported at the Meter/Item and Equipment level in Oracle Field Service. Hence, the end user need not configure any data on the Oracle Field Service side.

#### **Meter/Item-Level Service Histories**

Service history types are synchronized to Oracle Field Service when the activity is created successfully with added Service History Data to asset from Oracle Utilities Customer to Meter. The Oracle Field Service input properties are updated with activity level service history data.

#### **Existing Meter**

For an existing meter, the **Service History** button is displayed if the asset has valid service history types in Oracle Utilities Customer Cloud Service.

| Meter Information                                                                      |           |
|----------------------------------------------------------------------------------------|-----------|
| Existing Meter Details                                                                 |           |
| Badge Number<br>Asset2_BN                                                              |           |
| Configuration Type<br>INT-Electric Device Configuration Type1 with REGT Valid N<br>FSC | MCT for ( |
| Meter Location<br>Garage                                                               |           |
| Manufacturer<br>C2M - Electric Manufacturer                                            |           |
| Model<br>C2M - Electric Model                                                          |           |
| Device Type<br>CCS OFSC Integration device type 1                                      |           |
| Status Found                                                                           | -         |
|                                                                                        | Require   |
| Status Left                                                                            | -         |
|                                                                                        | Require   |
|                                                                                        |           |

Click **Service History**. It loads the Service History plugin and displays the **Service History** page with the list of supported service history types of this asset.

#### **New Meter**

1. Click Verify Device to verify the details of the new device/item.

If the device has valid service history types in Oracle Utilities Customer to Meter, the **Service Histories** button is displayed along with the device details.

2. Click Service Histories to display the list of service histories of this asset.

| Me             | ter Information                            |
|----------------|--------------------------------------------|
| Ne             | w Meter Details                            |
| D              | evice Verification                         |
| fan            | sal Entry                                  |
| ۲              | No                                         |
| 0              | Yes                                        |
| Ba<br>44       | dge Number<br>115                          |
| itatu<br>/erit | is<br>lication Successful                  |
| Co             | nfiguration Type                           |
| EI             | ectric Scalar Residential                  |
| м              | eter Location 🗸                            |
| C C            | mufacturer<br>2M - Electric Manufacturer   |
| M              | del<br>M - Electric Model                  |
| lec            | re Type<br>tric Manual Read Meter - Analog |
| St             | Nus Left                                   |
|                | ew Meter Attachments Service Histories     |

The Service History plugin is loaded and the details are displayed on the **Service History** screen.

| Service History List                                                         |          | 🛃 Entered            |
|------------------------------------------------------------------------------|----------|----------------------|
| Downtime Service history<br>Required: No Entered: 0 Planned:No               | $\oplus$ | No items to display. |
| Failure Service History<br>Required: No Entered: 0 Planned:No                | $\oplus$ |                      |
| INT-Questionnaire Service History Type<br>Required: No Entered: 0 Planned:No | $\oplus$ |                      |
| ODM-Service History Type<br>Required: No Entered: 0 Planned:No               | $\oplus$ |                      |

- 3. Add the service history details related to the service history types as shown in step 2.
- 4. Complete All to save and complete the service histories.

#### Viweing Equipment-Level Service Histories

The service history types are synchronized to Oracle Field Service when the crew queries for it. Equipment data will not be synchronized to Oracle Field Service when the activity is created, even though the equipment from Oracle Utilities Customer to Meter has the service history data. In Oracle Field Service, the input property is updated with equipment level service history data.

#### **Existing Equipment**

This section focuses on fetching service history data for the existing equipment (sent from Oracle Utilities Customer Cloud Service as part of activity create/update message).

As Oracle Utilities Customer Cloud Service sends the equipment's service history data only on a need basis, crew has to fetch the service history data explicitly.

- 1. For an existing equipment, Get Service History is displayed by default.
- 2. Click **Get Service History** to request for the service history data from Oracle Utilities Customer Cloud Service.

3. If Oracle Utilities Customer Cloud Service returns any service history data for this equipment, **Service History** is enabled.

| Asset/Equipment   | Details             |
|-------------------|---------------------|
|                   |                     |
| Equipment Level:  | Meter               |
| Badge Number:     | EQP_BN2             |
| Serial Number:    | EQP_SN2             |
| Attach Date Time: | 2022-02-17 07:13:00 |
|                   |                     |
|                   |                     |
| GetServiceHistory | Service History     |

4. Click **Service History** to load the service history plugin. The following **Service History List** screen is displayed.

| Downtime Service history<br>Required: No Entered: 0 Planned:No               |          | No items to display. |
|------------------------------------------------------------------------------|----------|----------------------|
| Failure Service History<br>Required: No Entered: 0 Planned:No                | $\oplus$ |                      |
| INT-Questionnaire Service History Type<br>Required: No Entered: 0 Planned:No | $\oplus$ |                      |
| ODM-Service History Type<br>Required: No Entered: 0 Planned:No               | $\oplus$ |                      |
| Quick Links                                                                  |          |                      |

5. Add service histories related to above service history types. Click **Complete All** to save and complete them.

#### New Attached/Installed Equipment

- 1. When the crew attaches or installs new equipment, if that equipment has service history types added in Oracle Utilities Customer to Meter, **Service History** is displayed.
- 2. Click Service History to load the service history plugin.
- 3. Add service histories related to above service history types. Click **Complete All** to save and complete them.

#### **Adding Planned Service Histories**

The **Planned Service History** button is displayed if the activity has valid service history types in Oracle Utilities Customer to Meter.

| 01&, 12/15/22                       | Cancel Equipment map book (cleare) acamp rearry Acamp                                   |
|-------------------------------------|-----------------------------------------------------------------------------------------|
| Information Department              | Service Point Details                                                                   |
| ActivityType<br>Read Meter          | Service Point ID<br>781191051630                                                        |
| Website Address<br>Building 2903002 | Service Point Status<br>connected                                                       |
| CCS Activity ID<br>89870026065651   | Service Point Type<br>INT - Electric Residential SP Type_Meter for C2M-OFSC Integration |
| OFSC Activity ID<br>4257074         | Premise Type<br>Single family home                                                      |
| Status<br>Pending                   | Department Type<br>Electrical Service                                                   |
| Scheduling Information              | Life Support<br>None                                                                    |
| Start-End<br>12:00AM - 12:48AM      | Device Location 👻                                                                       |
| Duration<br>48 minutes              | Device Location Details                                                                 |
| Travel Time<br>30 minutes           | Warnings +                                                                              |
| Activity Attachments                |                                                                                         |
| Meter Details                       |                                                                                         |
|                                     | InstructionDetails                                                                      |
| Planned Service History             | Convice Boint Attachments                                                               |

Click **Planned Service History**. It loads the **Planned Service History** plugin and displays the **Activity-level Service History** screen with a list of supported service history types of this activity.

When service histories are added for different services history types for this activity, and are completed in the Planned Service History plugin, the activity level service history data is saved to the respective output property.

| Activity Information: 4257074,Meter                                 | r Read                                        |   |
|---------------------------------------------------------------------|-----------------------------------------------|---|
| Activity Service History List                                       | 🛃 Entered                                     |   |
| ODM-Service History Type<br>Required: Yes Entered: 1 Activity Level | ODM-Service History Type<br>Status :COMPLETED | 0 |
| Quick Links<br>Activity Details                                     |                                               |   |

#### Adding Attachments

The Oracle Field Service screens are enhanced to support attachments at service point level, existing meter/item/equipment level, new meter/item/equipment level, and activity level.

#### **Attachment Screens**

A technician can upload the attachments at the following levels.

• Attachments at Service point

- Attachments at New Device
- Attachments at Existing Device
- Attachments at Activity

Note: Devices include meter, item, and equipment.

#### Supported Mime Types for Attachments

The technician can upload the attachments of the following mime types at service point/ new device/existing device/activity level in Oracle Field Service.

- image/gif
- image/jpeg
- text/plain
- text/html
- video/mpeg
- audio/x-wav
- application/zip
- application/vnd.ms-excel
- application/pdf
- application/msword

#### **Attachments at Service Point**

The following figure shows the **Attachment** option available in the **Service Point** section.

| Service Point Details                             |                |
|---------------------------------------------------|----------------|
| Service Point ID<br>166422677988                  |                |
| Service Point Status<br>Connected                 |                |
| Service Point Type<br>CCS-OFSC Service Point Type |                |
| Premise Type<br>Apartment                         |                |
| Service Type<br>Electric Service                  |                |
| Life Support<br>None                              |                |
| Device Location                                   | •              |
| Device Location Details                           |                |
| Warnings                                          | -              |
| Instructions                                      | -              |
| Instruction Details                               |                |
| Service Point Attachments                         |                |
|                                                   | Dismiss Submit |
|                                                   |                |

After uploading the attachments, saved and unsaved attachments can be viewed as shown below.

| Attachment                                                         |         |
|--------------------------------------------------------------------|---------|
| Attach                                                             | Brouse  |
| Comments                                                           |         |
| Saved Attachments:<br>1.jprg -<br>Unsaved Attachments:<br>2.jbpg.: |         |
| Upload Save                                                        | Crumiss |

#### **Attachments at New Device**

The following figure shows the **Attachment** option available at the **New Device** section.

| New Me                      | ter Details                 |   |
|-----------------------------|-----------------------------|---|
| Device V                    | rification                  |   |
| Manual Entry                |                             |   |
| No                          |                             |   |
| O Yes                       |                             |   |
| Badge Nun<br>4415           | ber                         |   |
| Status<br>Verification      | Successful                  |   |
| Configurati<br>Electric Se  | on Type<br>alar Residential | - |
| Meter Lo                    | ation                       | - |
| Manufactu<br>C2M - Ele      | er<br>tric Manufacturer     | - |
| Model<br>C2M - Ele          | tric Model                  | - |
| Device Type<br>Electric Mar | ual Read Meter - Analog     |   |
| Status Left                 |                             | - |

After uploading attachments, saved and unsaved attachments can be viewed as below.

| Attachment                                                      |            |
|-----------------------------------------------------------------|------------|
| Atlach                                                          | Browse     |
| Comments                                                        |            |
| Saved Attachments:<br>1.jpeg -<br>Unsaved Attachments:<br>2.009 |            |
| Upload Se                                                       | ve Dismiss |

#### **Attachments at Existing Device**

The following figure shows the Attachment button in the Existing Device section.

| Existing Meter Details                                                              |             |
|-------------------------------------------------------------------------------------|-------------|
| Badge Namber<br>Asset2_BN                                                           |             |
| Configuration Type<br>INT-Electric Device Configuration Type1 with REGT Vali<br>FSC | d MCT for O |
| Meter Location<br>Garage                                                            |             |
| Manufacturer<br>C2M - Electric Manufacturer                                         |             |
| Model<br>C2M - Electric Model                                                       |             |
| Device Type<br>CCS OFSC Integration device type 1                                   |             |
| Status Found                                                                        | -           |
|                                                                                     | Required    |
| Status Left                                                                         | -           |
|                                                                                     | Required    |
|                                                                                     |             |

After uploading attachments, both saved and unsaved attachments can be viewed.

| Attachment                                                         |                                         |
|--------------------------------------------------------------------|-----------------------------------------|
| Attach                                                             | Browse Maximum file size limit is 5 MD. |
| Comments                                                           |                                         |
| Saved Attachments:<br>1.jpeg -<br>Unsaved Attachments:<br>2.lbt9.: |                                         |
| Upload Save                                                        | Dismiss                                 |

#### Attachments at Activity

The figure below shows the Activity Attachments button.

| Se   | rvice Information                                      |
|------|--------------------------------------------------------|
| Go   | back to Activities list, wait 10 seconds and come back |
| see  | newly populated information below                      |
| Acti | vity Type                                              |
| Inst | all Meter                                              |
| Site | Address                                                |
| ohle | D *                                                    |
| ccs  | Activity ID                                            |
| 048  | 864195927631                                           |
| OFS  | C Activity ID                                          |
| 422  | 6397                                                   |
| Stat | us                                                     |
| Stat | rted                                                   |
| Sc   | heduling Information                                   |
| Star | t - End                                                |
| 01:1 | 0 AM - 01:58 AM                                        |
| Duri | ntion                                                  |
| 48 i | minutes                                                |
| 4    | Activity Attachments                                   |
|      | Aeter Details                                          |
| _    |                                                        |

| Attachment                                                         |        |  |
|--------------------------------------------------------------------|--------|--|
| Atlach                                                             | Browse |  |
| Comments                                                           |        |  |
| Saved Attachments:<br>1.jptg -<br>Unsaved Attachments:<br>2.jptg.; |        |  |
| Upload Save                                                        | Dismos |  |

After uploading attachments, both saved and unsaved attachments can be viewed.

#### **Customer Signature**

As part of the 20C changes, Oracle Field Service is enhanced to allow technicians to take the customer signature before completing an activity and Oracle Integration Cloud sends the customer signature to Oracle Utilities Customer Cloud Service as part of activity completion information.

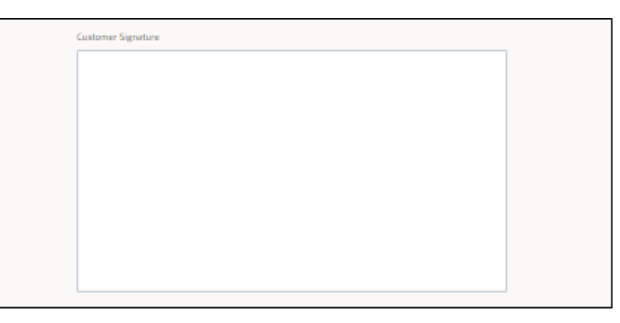

After the customer signs in the **Customer Signature** field, the technician clicks **Submit** to complete the activity.

Note: Use Clear to clear the customer signature.

Customer Signature is also sent as an attachment in the Jpeg format to Oracle Utilities Customer Cloud Service as part of activity completion information.

#### **Adding Equipment**

The Oracle Field Service application is enhanced to support equipment that includes attaching, detaching, and replacing or exchanging which comes as part of activity from the source application.

The equipment includes support at service point level, meter level measuring component level.

#### **Equipment Screens**

Oracle Field Service includes the following screens to attach an equipment:

Attach Equipment to Service Point

- Attach Equipment to Meter
- Attach Equipment to Measuring Component

| Attach Equipme   | nt |                                                                             |   |
|------------------|----|-----------------------------------------------------------------------------|---|
| Equipment Level* |    |                                                                             | Ŧ |
| OK Cancel        |    | Attach to Service Point<br>Attach to Meter<br>Attach to Measuring Component |   |

#### **Attach Equipment to Service Point**

This screen allows to attach an equipment to the Service Point.

| Faulament Datalla                 |     |
|-----------------------------------|-----|
| Equipment Details                 |     |
| Attach Equipment to Service Point |     |
| Badge Number*:                    | (m) |
| Serial Number:                    | (m) |
|                                   |     |
|                                   |     |
| Submit Dismiss                    |     |
|                                   |     |

Provide the badge number or serial number to verify the equipment. After the verification is successful, the equipment appears on the screen labeled as 'SP'.

| Assets/Equipment Anach Equip                                                                                                    | ment  |
|----------------------------------------------------------------------------------------------------|-------|
|                                                                                                    | 69.50 |
| a 🙋 Installed 4                                                                                                    |       |
| Measuring Component Equipment: Badge No: EQP2_BN, Serial No: EQP2_SN, Description: BNT Equipment Type ERT, UDM: Kilowatt Per Hour, TOU: Peak, SQI: Peak | 1     |
| ⊿ Meter 2                                                                                                    |       |
| Meter Equipment: Badge No: EQP_BN2 , Serial No: EQP_SN2 , Description: INT Equipment Type ERT                                                           | 1     |
| Meter Equipment: Badge No: 3305_C , Serial No: 3305_C , Description: INT Equipment Type ERT                                                             | 1     |
| SP Equipment; Badge No: 3306_SP , Serial No: 3306_SP , Description: Test Item install withou sp                                                         | 1     |
|                                                                                                    | _     |
|                                                                                                    |       |

#### Attach Equipment to Meter

This screen allows to verify the attach. After the verification is successful, equipment will be attached to Meter.

Provide the badge number or the serial number and click **Submit**.

| Attach Equipment to Meter |     |  |
|---------------------------|-----|--|
| Badge Number*:            | (m) |  |
| Serial Number:            | (m) |  |
| Submit Dismiss            |     |  |
| Cubinit Distribution      |     |  |

After the verification is successful, equipment navigates to the **Attached** screen labeled with Meter.

| Assets/Equipment                                                                                                    | Attach Equipment |
|----------------------------------------------------------------------------------------------------|------------------|
|                                                                                                    | 756.0950         |
| 🔺 💋 Installed 4                                                                                                    |                  |
| Measuring Component Equipment: Badge No: EQP2_BN , Serial No: EQP2_SN , Description: INT Equipment Type ERT , UOM: Kilow<br>TOU: Peak, SQI: Peak | att Per Hour,1   |
| ⊿ Meter 2                                                                                                    |                  |
| Meter Equipment: Badge No: EQP_BN2 , Serial No: EQP_SN2 , Description: INT Equipment Type ERT                                                    | 1                |
| Meter Equipment: Badge No: 3305_C , Serial No: 3305_C , Description: INT Equipment Type ERT                                                      | 1                |
| SP Equipment: Badge No: 3306_SP , Serial No: 3306_SP , Description: Test Item install withou sp                                                  | 1                |
|                                                                                                    |                  |
|                                                                                                    |                  |
|                                                                                                    |                  |

#### Attach Equipment to Measuring Component

This screen allows you to verify the attachment. After successful verification, equipment will be attached to Measuring Component.

| Unit Of Measure*:                | Kilowatt hour | ~   |  |
|----------------------------------|---------------|-----|--|
|                                  |               |     |  |
| Time Of Usage:                   | Peak          | ▼   |  |
| Service Quantity Identifier:     | Peak          | *   |  |
|                                  |               |     |  |
| Equipment Details                |               |     |  |
| Equipment Details                |               |     |  |
| Attach Equipment to Measuring (  | Component     |     |  |
|                                  |               | (m) |  |
| Badge Number*:                   |               |     |  |
| Badge Number*:                   |               |     |  |
| Badge Number*:<br>Serial Number: |               | (m) |  |
| Badge Number*:<br>Serial Number: |               | [m] |  |
| Badge Number*:<br>Serial Number: |               | )H) |  |

Enter the **Unit of Measure**, **Time of Usage**, **Service Quantity Identifier**, and **Badge Number or Serial Number**. Click **Submit**. After verification is successful, equipment navigates to the **Installed** screen labeled with **Measurement Component**.

| ssets/Equipment                                                                                                    | Attach Equips   | nent    |
|----------------------------------------------------------------------------------------------------|-----------------|---------|
|                                                                                                    | -               | Dep 100 |
| 🖌 😅 Installed 4                                                                                                    |                 |         |
| Measuring Component Equipment: Badge No: EQP2_BN , Serial No: EQP2_SN , Description: INT Equipment Type ERT , UOM: Kilo<br>TOU: Peak , SQL Peak | watt Per Hour , | 1       |
| a Meter 2                                                                                                    |                 |         |
| Meter Equipment: Badge No: EQP_BN2 , Serial No: EQP_SN2 , Description: INT Equipment Type ERT                                                   |                 | 1       |
| Meter Equipment: Badge No: 3305_C , Serial No: 3305_C , Description: INT Equipment Type ERT                                                     |                 | 1       |
| SP Equipment: Badge No: 3306_SP , Serial No: 3306_SP , Description: Test Item install withou sp                                                 |                 | 1       |

#### **Undo Attach**

After attaching an equipment, it can be detached. To undo an equipment attach:

1. Click the attached equipment. The equipment details are displayed along with the **Undo Attach** option.

| puipment Level:             | Measuring Component |  |
|-----------------------------|---------------------|--|
| adge Number:                | C-0872              |  |
| erial Number:               | C-6872              |  |
| evice Type Description:     | CCS-OFSC_Meter_Type |  |
| nit of Measure:             | KWH                 |  |
| ime of Use:                 | Peak                |  |
| ervice Quantity Identifier: | Peak                |  |

- 2. Click Undo Attach. A confirmation alert is displayed.
- 3. Click **Yes** to delete the equipment from the inventory.

|  | Equipment C-ERT2 - C-ERT2 will be detached. Are you sure? | Yes | No |
|--|-----------------------------------------------------------|-----|----|
|--|-----------------------------------------------------------|-----|----|

#### **Replace Equipment**

The existing equipment can be replaced from the Service Point or Meter or Measuring Component level.

To replace an existing equipment:

1. Navigate to the **Existing** screen and click the equipment.

| < Equipment   |                                                                                                    |   |  |    | ۵           |      | ۵   |
|---------------|----------------------------------------------------------------------------------------------------|---|--|----|-------------|------|-----|
| 0:32 🧖 Adjust |                                                                                                    |   |  |    | Attach Equi | pmer | nt. |
|               | A      Attisting 2      Meaning Component Equipment: Badge No: ET2, Serial No: ET2, UOM: Kilowathour, TOU Peak, SQE     Peak      Meter Equipment: Badge No: ET1, Serial No: ET1 | 1 |  | 20 |             |      |     |

2. Click Replace.

| Asset/Equipment Deta | ails                | ۵ ۵            |
|----------------------|---------------------|----------------|
| 😨 Adjust             |                     | Detach Replace |
| 1111111111           |                     |                |
| Equipment Level:     | Meter               |                |
| Badge Number:        | ET1                 |                |
| Serial Number:       | ET1                 |                |
| Musch Data Times     | 2021-01-08 00-30-00 |                |

3. Enter the badge number or the serial number values to verify. Click Submit.

| Replace Equipment at Meter |   |             |
|----------------------------|---|-------------|
| Badge Number*:             |   | <u>)</u> u( |
| Serial Number:             |   | )u(         |
|                            |   |             |
|                            | - |             |
| Submit Dismiss             |   |             |
|                            |   |             |

The existing equipment is added to the **Detached** screen and the new equipment appears in the **Installed** screen.

| < Equipment                               |                                                                                                    |   |           | ג     | ۵    |
|-------------------------------------------|----------------------------------------------------------------------------------------------------|---|-----------|-------|------|
| 0:31 👰 Adjust                             |                                                                                                    |   | Attach Eq | ulpme | ant  |
| MILLIN ////////////////////////////////// |                                                                                                    |   | 22/111/0  |       | 1002 |
|                                           | A 📫 Existing 1                                                                                             |   |           |       |      |
|                                           | Measuring Component Equipment: Badge No: ET2 , Serial No: ET2 , UOM: Kilowatt hour , TOU: Peak , SQI: Peak | 1 |           |       |      |
|                                           |                                                                                                    |   |           |       |      |
|                                           | A 💋 Installed 1                                                                                            |   |           |       |      |
|                                           | Meter Equipment: Badge No: ET2 , Serial No: ET2 , Description: INT Equipment Type ERT                      | 1 |           |       |      |
|                                           |                                                                                                    |   |           |       |      |
|                                           | 🔺 🚰 Detached 1                                                                                             |   |           |       |      |
|                                           | Meter Equipment: Badge No: ET1, Serial No: ET1                                                             | 1 |           |       |      |
|                                           |                                                                                                    |   |           |       |      |

#### **Exchange Meter**

Meter from the Service Point can be exchanged with a new meter. You can either move all equipment attached to the existing meter to the new meter or attach new equipment to the new meter.

After verifying the new device, the Equipment screen displays the following options:

- Attach Equipment
- Move Equipment to New Meter

#### Attach Equipment

This **Attach** screen is similar to the **Attach Equipment** screen that is used to verify the equipment and install the equipment to a new meter.

|       | ace Equipment at Meter |
|-------|------------------------|
| (iii) | e Number*:             |
| (iii) | I Number:              |
|       |                        |
|       | ibmit Dismiss          |
|       |                        |
|       | ubmit Dismiss          |

#### Move Equipment to New Meter

This screen allows you to move all equipment attached to the existing meter to the new meter.

| Move Equipment to | New Meter                                                                                                 |   |
|-------------------|----------------------------------------------------------------------------------------------------|---|
|                   | A 📫 Existing 2                                                                                            |   |
|                   | Measuring Component Equipment: Badge No: C-FR-3 , Serial No: C-FR-3 , UOM: KWH , TOU: Peak , SQI:<br>Peak | 1 |
|                   | Meter Equipment: Badge No: M-FR-3 . Serial No: M-FR-3                                                     | 1 |
|                   |                                                                                                    |   |
|                   |                                                                                                    |   |

Click **Move Equipment to New Meter** to move all the equipment of old meter to installed screen.

| and of the period of the perio |                                                                                                    |   |
|----------------------------------------------------------------------------------------------------|----------------------------------------------------------------------------------------------------|---|
|                                                                                                    | 🔺 💋 Installed 2                                                                                           |   |
|                                                                                                    | Measuring Component Equipment: Badge No: C-FR-3 , Serial No: C-FR-3 , UOM: KWH , TOU: Peak , SQI:<br>Peak | 1 |
|                                                                                                    | Meter Equipment: Badge No: M-FR-3 , Serial No: M-FR-3                                                     | 1 |
|                                                                                                    |                                                                                                    |   |
|                                                                                                    |                                                                                                    |   |
|                                                                                                    |                                                                                                    |   |

**Note:** We can undo the Equipment move by clicking **Undo Equipment Move**.

#### **Custom Activities Support for Move Equipment to New Meter**

Currently, the Exchange Meter and Meter Disconnect activities support the Move operation. It does not work for other operations.

#### To support custom activities:

- 1. Configure the Custom Activity property.
  - a. Login to Oracle Field Service.
  - b. Navigate to **Properties** and search for "c2m\_ert\_custom\_move\_act\_types" property.
  - c. Click Modify and add the custom activity to the property.

|              |    | F1 (C) 40 | I /\ otarrata | TTTOO  | Lob oll |
|--------------|----|-----------|---------------|--------|---------|
| Symax. Juesc | пp | uon       | Incusio       | / type | Tabel   |

| lify Property                |               |                                         |         |      |
|------------------------------|---------------|-----------------------------------------|---------|------|
| General settings             | Type and      | advanced settings                       |         |      |
| Entry<br>ACD/Ry              | * Enumeration | on                                      |         | ÷    |
| c2m_premise_type             | Combobo       | ¢                                       |         | •    |
| Nume English<br>Premise Type | Core pro      | operty data on Reopen or<br>tion values | Prevork |      |
| Name: French (European)      |               |                                         |         | Add  |
| Name: Portuguese (Brazil)    | 0.5           | Value S                                 | Satur 5 | - 41 |
| Name: SpanishLA              | APT           | Apartment                               | Active  | 1    |
| Property hint                | CITYST        | City shout                              | Active  | 1    |
| Hint: English                | COM BG        | Commercial - lorge                      | Active  | 0    |
| 10-2                         | COM S         | Commercial - small                      | Active  | 1    |
| Html: Prench (Buropean)      | DNU           | Do Not Use                              | Active  | 1    |
| Hint: Portuguese (Brazil)    | NAC-BIG       | Factory - lorge                         | Active  | 1    |
| Hint: SpanishLA              | FAC-SMA       | Factory - small                         | Active  | 1    |
|                              | HOME          | Single family home                      | Active  | 1    |
|                              | HOSP          | Hospital                                | Active  | 1    |
|                              |               | Cancel                                  | Update  |      |

- In the English field, enter the description and activity type label.
   Example: Move Registers[Move ERT Registers]
- e. Click Update. The value is updated in the property list.
- 2. Add the Condition to the Move Register operation in Inventory Grid.

After adding the custom activity to property, add the custom activity type to the inventory grid condition.

- 1. Login to Oracle Field Service.
- 2. Navigate to Configuration > User Type > C2M OFSC.
- 3. Navigate to Screen Configuration > Inventory Grid.

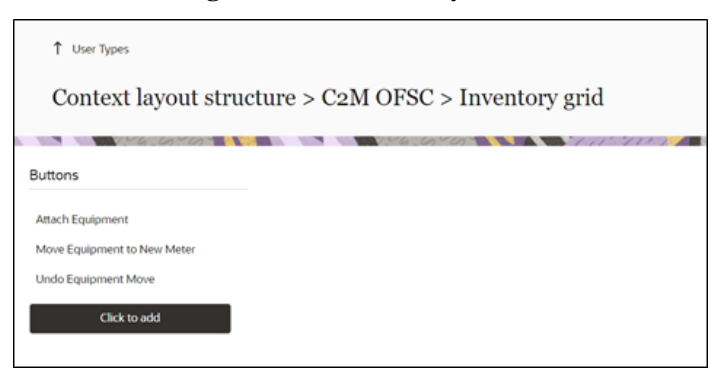

4. Click Move Equipment to New Meter operation and add the condition.

| Add ne | w visibility | [······                                                        | ,,                                                                     |        |
|--------|--------------|----------------------------------------------------------------|------------------------------------------------------------------------|--------|
| 0      | Access Mode  | Con                                                            | litions                                                                | Action |
| 0      | Read-only    | Activity status in (equal) Started, 2Meter # is not empty , Ac | ivity Level Equipment Action not in (not equal) (Copy, Remove), Activi | Modify |
|        |              | tý týpe in (edual) t                                           | change Meter                                                           |        |
| Add ne | w            | fy type in requary to New M                                    | ictorige Meter                                                         |        |
| Add ne | w            | (y type in (equal) t<br>[Move Equipment to New N<br>Field name | eter] parameters<br>Value                                              | Action |

5. Select the custom activity type from list of activity types available in the Oracle Field Service environment.

- 6. Click Save.
- 7. Add the same condition for the Undo Equipment Move operation.

#### Create unrelated pickup work:

1. On the Mobility page, select Unrelated Pickup to use this feature.

| JR My Route |                      |                            | C Tuesday 19 July 20 |
|-------------|----------------------|----------------------------|----------------------|
| C Added     | My Route             | • 1Started<br>• 1Completed |                      |
|             | Activities           | Add Activity               |                      |
|             | <b>G</b><br>Centerra | Unrelated Pickup           |                      |

2. On the Unrelated Pickup page search for service points.

| Street Address : | Enter Address                |  |
|------------------|------------------------------|--|
| City :           | Enter City                   |  |
| Postal Code :    | Enter Postal Code            |  |
| Latitude :       | Provide Latitude. Range:N2.7 |  |
| Longitude :      | Provide Longitude. RangeN3.7 |  |
|                  |                              |  |

| Sea  | rch Results                                                                                   |                                     |           |
|------|-----------------------------------------------------------------------------------------------|-------------------------------------|-----------|
| Sele | t Address                                                                                     | Service Point Type                  | Status    |
| 0    | 696 E ALTAMONTE DR_test_Appt, 696 E ALTAMONTE DR_test_Appt2, 696 E<br>ALTAMONTE DR_test_Appt3 | This is for SOM-OFSC<br>Integration | Connected |
| 0    | 696 E ALTAMONTE DR_test_Appt, 696 E ALTAMONTE DR_test_Appt, 696 E ALTAMONTE<br>DR_test_Appt   | This is for SOM-OFSC<br>Integration | Connected |

- 3. Select the desired service point from the list and click Select.
- 4. Click Add Activity to create the activity.

| Activity Type :      | Ψ                                               |  |
|----------------------|-------------------------------------------------|--|
| Address :            | 696 E ALTAMONTE DR_test_Appt, 696 E ALTAMONTE D |  |
| City :               | ALTAMONTE SPRINGS                               |  |
| State :              | OH                                              |  |
| Country :            | US                                              |  |
| Postal Code :        | 32701                                           |  |
| Service Point Type : | This is for SOM-OFSC Integration                |  |
| Service Point ID :   | 732467427020                                    |  |
| Activity Notes :     |                                                 |  |
|                      |                                                 |  |
|                      |                                                 |  |

After successful creation of the activity in Oracle Field Service, the corresponding activity is created in Oracle Utilities Customer Cloud Service.

5. Click Complete.

| Service Information                                                                                | Service Point Details                             |   |
|----------------------------------------------------------------------------------------------------|---------------------------------------------------|---|
| Go back to Activities list, wait 10 seconds and come back to see newly populated information below | Service Point ID<br>359146/16960                  |   |
| Activity Type                                                                                      | Service Point Status<br>Connected                 |   |
| Una Address<br>Andre E ALTAACHTE DR ERT                                                            | Service Point Type<br>CCS-OFSC Service Point Type |   |
| CC5.4cm/sp10<br>12/25224089625                                                                     | Single family home                                |   |
| OFSC Activity (0<br>4226336                                                                        | Service Type<br>Electric Service                  |   |
| Startus<br>Started                                                                                 | Life Support<br>None                              |   |
| Scheduling Information                                                                             | Device Location                                   | - |
| Dari - End<br>09.44 AM - 10.32 AM                                                                  | Device Location Details                           |   |
| Duration<br>48 minutes                                                                             | Warnings                                          | • |
| Activity Attachments                                                                               | Instructions                                      | • |
| Meter Details                                                                                      | Instruction Details                               |   |
|                                                                                                    | Service Point Attachments                         |   |

6. On the End Activity page, enter the required details. Click Submit.

| have                | - I minuter | - I min |    |
|---------------------|-------------|---------|----|
| 09                  | -           | ■ AM    | •  |
| Activity Notes      |             |         |    |
|                     |             |         |    |
|                     |             |         |    |
|                     |             |         | _  |
|                     |             |         | "  |
| (2%,(v)),(040       | 0.5994      |         | •  |
| Customer Conta      | et Commonts |         |    |
|                     |             |         | 11 |
| Remarks             |             |         |    |
|                     |             |         |    |
|                     |             |         |    |
|                     |             |         | 4  |
| Conterner Signature |             |         |    |
|                     |             |         |    |
|                     |             |         |    |
|                     |             |         |    |
|                     |             |         |    |
|                     |             |         |    |
|                     |             |         |    |

## Chapter 4

## Data Relationships

Both Oracle Utilities Customer Cloud Service and Oracle Field Service have to be initially synchronized to make sure the same data is reflecting in the user interfaces. This task needs to be done by the administrator after setting up the environment and schedule it periodically to maintain the data integrity.

This chapter focuses on the following:

• Oracle Utilities Customer Cloud Service to Oracle Field Service Data Synchronizations

## **Oracle Utilities Customer Cloud Service to Oracle Field Service Data Synchronizations**

The Admin Sync flow is used to synch the service point data, activity types, activity data, device data and register data to Oracle Field Service. Hence, the end user need not configure any data on the Oracle Field Service side.

This section includes the following:

- Service Point Data Sync
- Activity Types Sync
- Device Data Sync

#### Service Point Data Sync

The service point data is synced to Oracle Field Service when the Admin Sync flow runs successfully. The Oracle Field Service enumeration properties shown below are updated with Admin data.

| Property Description | Property Label          |
|----------------------|-------------------------|
| Premise Type         | c2m_premise_type        |
| Service Type         | c2m_Service_type        |
| SP Instructions      | c2m_SP_instructions     |
| SP Warnings          | c2m_SP_warnings         |
| Disconnect Location  | c2m_disconnect_location |

#### **Activity Types Sync**

The Activity Types in Oracle Utilities Customer Cloud Service automatically synchronizes to Oracle Field Service when the Admin Sync scheduler Oracle Integration Cloud flow runs successfully. Hence, there is no need to create the activity types manually in Oracle Field Service.

For more information, refer to the Admin Sync (Oracle Integration Cloud Initiated) section in Chapter 2: Business Flows in the *Oracle Utilities Customer Cloud Service Integration to Oracle Field Service Configuration Guide* included in this release.

The end user can skip the activity types sync using config property in "SOMOFSC\_ConfigProps" lookup.

Configuration property: som.adminsync.activitytypes.sync

By default, the property value is delivered as 'false'. Change the property value to 'true' to sync activity types as part of Admin Sync. The activity type features/colors can be customized. These properties can be modified using the "SOMOFSC\_ActivityTypeConfigProps" lookup.

**Note:** As part of Admin Sync all activity types in the **Field Task Type** extendable lookup will be synchronized to Oracle Field Service when

the "som.adminsync.activitytypes.sync" oracle Integration Cloud configuration property is set to 'true'.

#### **Device Data Sync**

The following device information will be synchronized in Oracle Field Service when the Admin Sync flow runs successfully. Hence, there is no need to add the data to the Oracle Field Service properties manually.

- Device Manufacturer
- Device Model
- Device Configuration Type
- Device Types
- Device Head End System
- Register Data Sync

#### **Device Manufacturer**

The following Oracle Field Service properties will sync with device manufacturer data created in Oracle Utilities Customer Cloud Service.

| Property Description        | Property Label            |
|-----------------------------|---------------------------|
| New Item Manufacturer       | c2m_newitem_manufacturer  |
| Existing Item Manufacturer  | c2m_item_manufacturer     |
| New Meter Manufacturer      | c2m_newmeter_manufacturer |
| Existing Meter Manufacturer | c2m_meter1_mfg            |

#### **Device Model**

The following Oracle Field Service properties will sync with device model data created in Oracle Utilities Customer Cloud Service.

| Property Description | Property Label     |
|----------------------|--------------------|
| New Meter Model      | c2m_newmeter_model |
| Existing Meter Model | c2m_meter1_model   |
| New Item Model       | c2m_newitem_model  |
| Existing Item Model  | c2m_item_model     |

#### **Device Configuration Type**

The following Oracle Field Service properties will sync with device configuration data created in Oracle Utilities Customer Cloud Service.

| Property Description                 | Property Label     |
|--------------------------------------|--------------------|
| New Meter Configuration Type         | c2m_new_meter_type |
| Existing Meter Configuration<br>Type | c2m_meter1_type    |
| New Item Configuration Type          | c2m_new_item_type  |
| Existing Item Configuration<br>Type  | c2m_item_type      |

#### **Device Types**

The following Oracle Field Service properties will sync with device types data created in Oracle Utilities Customer Cloud Service.

| Property Description       | Property Label          |
|----------------------------|-------------------------|
| New Meter Device Type      | c2m_newmeter_devicetype |
| Existing Meter Device Type | c2m_deviceType          |
| New Item Device Type       | c2m_newitem_deviceType  |
| Existing Item Device Type  | c2m_item_device_type    |

#### **Device Head End System**

The following Oracle Field Service properties will sync with device head end system data created in Oracle Utilities Customer Cloud Service.

| Property Description              | Property Label       |
|-----------------------------------|----------------------|
| New Meter Head End System         | c2m_newmeter_headend |
| Existing Meter Head End<br>System | c2m_headendSystem    |

#### **Register Data Sync**

When the Admin Sync flow runs successfully, the following register data will be synced to Oracle Field Service. Hence, the data need not be entered manually at the Oracle Field Service side.

- Unit of Measure
- Time of Usage
- SQI

#### **Unit of Measure**

The following properties will be synchronized with unit of measure data in Oracle Utilities Customer Cloud Service.

| Property Description | Property Label  |
|----------------------|-----------------|
| Unit of Measure 1    | c2m_meter1_uom  |
| Unit of Measure 2    | c2m_meter1_uom2 |
| Unit of Measure 3    | c2m_meter1_uom3 |
| Unit of Measure 4    | c2m_meter1_uom4 |
| Unit of Measure 5    | c2m_meter1_uom5 |
| ERT Unit of Measure  | c2m_ert_uom     |

#### Time of Usage

The following properties will be synchronized with time of usage data created in Oracle Utilities Customer Cloud Service.

| Property Description | Property Label  |
|----------------------|-----------------|
| Time of Usage 1      | c2m_meter1_TOU1 |
| Time of Usage 2      | c2m_meter1_TOU2 |
| Time of Usage 3      | c2m_meter1_TOU3 |
| Time of Usage 4      | c2m_meter1_TOU4 |
| Time of Usage 5      | c2m_meter1_TOU5 |
| ERT Time of Usage    | c2m_ert_tou     |

#### SQI

The following properties will be synchronized with SQI data created in Oracle Utilities Customer Cloud Service.

| Property Description | Property Label  |
|----------------------|-----------------|
| SQI 1                | c2m_meter1_sqi  |
| SQI 2                | c2m_meter1_sqi2 |
| SQI 3                | c2m_meter1_sqi3 |
| SQI 4                | c2m_meter1_sqi4 |
| SQI 5                | c2m_meter1_sqi5 |
| ERT SQI              | c2m_ert_sqi     |

**Note:** Customizations can be made to any of the service point data, activity types, activity data, device data and register data in Oracle Field Service. For detailed customizations, refer to *Oracle Field Service Configurations for Oracle Utilities Customer Cloud Service Integration to Oracle Field Service* included in this release.

## Appendix A

## **Additional Information - Integration Concepts**

This chapter includes additional information about terms and concepts required for this integration. It describes examples of several use cases and defines key terms for both Oracle Utilities Customer Cloud Service and Oracle Field Service respectively:

- Oracle Utilities Customer Cloud Service
- Oracle Field Service

## **Oracle Utilities Customer Cloud Service**

Oracle Utilities Customer Cloud Service is a customer information system (CIS) combined with Oracle Utilities Meter Data Management System and Oracle Utilities Operational Device Management as one single solution. It has pre-built integration with head-end and AMI systems and captures data from multiple sources and has multi-channel communication. With smart meters, this solution is capable of managing any size of smart programs with varying maturity levels.

Various flows such as meter, person, service agreement, service points, meter reading, meter configuration are performed in a single application.

## **Oracle Field Service**

This section includes the following:

- Admin
- Dispatch Console
- Resource Tree
- Buckets
- Field Resources

#### Admin

The Administrator plays an essential role in the application. The Administrator user type is assigned to an individual or group of individuals who oversee the regular maintenance and updates to users, resources, calendars, and the resource tree.

The Administrator is responsible for a combination of functions that can include:

- Managing users: Adding new users and deactivating existing users.
- Assigning user types to users.
- Resetting passwords.
- Managing the resource tree.
- Managing the resource calendars, shifts, and teamwork.
- Working with work zones, work skills, work conditions, and work skills groups.

As an administrator, one of your key responsibilities is to manage user information. There are two primary types of users:

Users who use the manage aspect.

Example: dispatchers and field managers

• Field service resources who use the mobile app

Example: field service personnel

In either case, a user is someone who requires access to some part of the application's interface to act upon the incoming activities.

Many of these tasks are not daily tasks, but completed during setup of the application and management changes. Refer to the *Administer User Guide* at https://docs.oracle.com/en/cloud/saas/field-service/22c/administer.html for more details.

#### **Dispatch Console**

The dispatch console is a dashboard for the dispatcher who can see all the activities that are scheduled or non-scheduled. The assigned dispatcher has a variety of tasks it can perform.

Refer to the **Dispatch Console Activities** section at https://docs.oracle.com/en/ cloud/saas/field-service/22c/faaca/c-working-with-activities.html#ManagingActivities-A09A0581 for more information.

| Dispatch Conse<br>OH Meter | ole      |          | N.50          | 1.650    |                             | /              | Non-scheduled       | View 👻 Actions    | • 🕜 🗏 🕅 🖂               | 20-50 |
|----------------------------|----------|----------|---------------|----------|-----------------------------|----------------|---------------------|-------------------|-------------------------|-------|
| C QName or ID X            | Activity | Start 14 | Activity stat | End 14   | Activity type 14            | Work Order 14  | Time Work Skill 14  | Work Zone 14      | W/O ' Address 14        | 3     |
| h alt Country              | Test 1   | 12:00 AM | Pending       | 12:35 AM | Test Test ZZ-C2MO-ReadMeter | 51252410926680 |                     | ALTAMONTE SPRINGS | Chuluota, Chuluota      |       |
| Parones                    | Test 1   | 12:00 AM | Pending       | 12:35 AM | Test Test ZZ-C2MO-ReadMeter | 55676887173639 |                     | ALTAMONTE SPRINGS | 100 Main str 3          |       |
| P Plotoa                   | Test 1   | 12:00 AM | Pending       | 12:35 AM | Test Test ZZ-C2MO-ReadMeter | 60211776645751 |                     | ALTAMONTE SPRINGS | 100 Main str 3          |       |
| ⊿ 🗙 Sunrise HVAC           | Test 1   | 12:00 AM | Pending       | 12:35 AM | Test Test ZZ-C2MO-ReadMeter | 07773137033488 |                     | ALTAMONTE SPRINGS | 100 Main str 3          |       |
| 🕨 🦀 CA, USA                | Test 1   | 12:00 AM | Pending       | 12:35 AM | Test Test ZZ-C2MO-ReadMeter | 74213918075991 |                     | ALTAMONTE SPRINGS | 100 Main str 3          |       |
| Europe                     | Test 1   | 12:00 AM | Pending       | 12:35 AM | Test Test ZZ-C2MO-ReadMeter | 43286202084200 |                     | ALTAMONTE SPRINGS | 100 Main str 3          |       |
| 🕨 🚳 FL, USA                | Test 1   | 12:00 AM | Pending       | 12:35 AM | Test Test ZZ-C2MO-ReadMeter | 95696344489254 |                     | ALTAMONTE SPRINGS | lubbock use case        |       |
| Newfoundland               | Read Me  | 12:00 AM | Pending       | 12:48 AM | Read Meter_del              | 16168380422662 | Meter Services(1/1) |                   | 7309 E, Delaware county |       |
| A Sunrise Utilities        | Remove   | 12:00 AM | Pending       | 12:48 AM | Remove Meter                | 06995711421618 |                     |                   |                         |       |
| A M OH Mater (49)          | Test Tes | 12:00 AM | Pending       | 12:48 AM | Test Test ZZ-C2MO-ReadMeter | 97746471758354 |                     | ALTAMONTE SPRINGS | 100 Main str 3          |       |
| Adams Abigali (1/1)        | Test Tes | 12:00 AM | Pending       | 12:48 AM | Test Test ZZ-C2MO-ReadMeter | 72249380591691 |                     | ALTAMONTE SPRINGS | 696 E ALTAMONTE DR ERT  |       |
| Automatic Autogram (1/1)   | Trim Tre | 12:00 AM | Pending       | 12:48 AM | Trim Tree                   | 06129013889138 | Meter Services(1/1) |                   | 123 Main St             |       |
| Aron, minch (0/0)          | Test Tes | 12:00 AM | Pending       | 12:48 AM | Test Test ZZ-C2MO-ReadMeter | 84102167688592 |                     | ALTAMONTE SPRINGS | 100 Main str 3          |       |

#### **Resource Tree**

The resource tree provides a hierarchical view of your organization's resources, typically sorted by geographical region. It is shown on the left of the page.

Use the toggle button to show or hide the resource tree. When you select a resource from the resource tree, the resource's activities are displayed in the work area on the right. Click the plus sign (+) next to an entity in the resource tree to expand and view the entities under that group or bucket. Click the minus (-) sign to collapse that view.

The resource types and the overview of the roles performed by each item in the resource tree are:

- **Field resource**: Performs work, has work skills, work zones associated, and has a related user that is an actual person performing work or a crew or people.
- **Vehicle**: Has work skills, inventory, and geolocation tracking enabled. When assigned to a team it may add the required work skills and inventory to be used by the team.
- **Tool**: Represents specific tools, such as 30-feet ladder and excavator. This resource can have work skills, inventory, and geolocation tracking enabled. When assigned to a team it may add the required work skills and inventory to be used by the team.
- **Bucket**: Used to accumulate work that is not yet distributed to field resources. Only the application can assign activities to this resource. This resource is used for Quota Management.
- **Organization unit**: Aggregates field resources, vehicles, and tools in the treelike hierarchy to simplify management and reporting. This resource is used for Quota Management.

#### Buckets

Use organization units to sort and organize the items in the resource tree. In the following figure, you can note that buckets hold the activities that are not yet assigned to field resources.

| Dispatch Cons<br>OH Meter  | ole      |          |               | ちょしからし   |                             |                | Non-scheduled       | d View 🕶 Actions  | • © = Ø                    |     |
|----------------------------|----------|----------|---------------|----------|-----------------------------|----------------|---------------------|-------------------|----------------------------|-----|
| C QName or ID ×            | Activity | Start 1↓ | Activity stat | End 1    | Activity type 11            | Work Order 13  | Time Work Skill 14  | Work Zone 14      | W/O <sup>-</sup> Address № | \$  |
|                            | Test 1   | 12:00 AM | Pending       | 12:35 AM | Test Test ZZ-C2MO-ReadMeter | 51252410926680 |                     | ALTAMONTE SPRINGS | Chuluota, Chuluota         |     |
| Favorites                  | Test 1   | 12:00 AM | Pending       | 12:35 AM | Test Test ZZ-C2MO-ReadMeter | 55676887173639 |                     | ALTAMONTE SPRINGS | 100 Main str 3             |     |
| Fiorida                    | Test 1   | 12:00 AM | Pending       | 12:35 AM | Test Test ZZ-C2MO-ReadMeter | 60211776645751 |                     | ALTAMONTE SPRINGS | 100 Main str 3             |     |
| 🖬 🗙 Sunrise HVAC           | Test 1   | 12:00 AM | Pending       | 12:35 AM | Test Test ZZ-C2MO-ReadMeter | 07773137033488 |                     | ALTAMONTE SPRINGS | 100 Main str 3             |     |
| 🕨 🦀 CA, USA                | Test 1   | 12:00 AM | Pending       | 12:35 AM | Test Test ZZ-C2MO-ReadMeter | 74213918075991 |                     | ALTAMONTE SPRINGS | 100 Main str 3             |     |
| Europe                     | Test 1   | 12:00 AM | Pending       | 12:35 AM | Test Test ZZ-C2MO-ReadMeter | 43286202084200 |                     | ALTAMONTE SPRINGS | 100 Main str 3             |     |
| 🕨 🚳 FL, USA                | Test 1   | 12:00 AM | Pending       | 12:35 AM | Test Test ZZ-C2MO-ReadMeter | 95696344489254 |                     | ALTAMONTE SPRINGS | lubbock use case           |     |
| Newfoundland               | Read Me  | 12:00 AM | Pending       | 12:48 AM | Read Meter_del              | 16168380422662 | Meter Services(1/1) |                   | 7309 E, Delaware count     | ty  |
| 🖌 🗶 Sunrise Utilities      | Remove   | 12:00 AM | Pending       | 12:48 AM | Remove Meter                | 06995711421618 |                     |                   |                            |     |
| A M. Old Mater (49)        | Test Tes | 12:00 AM | Pending       | 12:48 AM | Test Test ZZ-C2MO-ReadMeter | 97746471758354 |                     | ALTAMONTE SPRINGS | 100 Main str 3             |     |
| Advert Abiasli (1/1)       | Test Tes | 12:00 AM | Pending       | 12:48 AM | Test Test ZZ-C2MO-ReadMeter | 72249380591691 |                     | ALTAMONTE SPRINGS | 696 E ALTAMONTE DR         | ERT |
| Automatics, Abligati (171) | Trim Tre | 12:00 AM | Pending       | 12:48 AM | Trim Tree                   | 06129013889138 | Meter Services(1/1) |                   | 123 Main St                |     |
| Aron, Hinch (U/U)          | Test Tes | 12:00 AM | Pending       | 12:48 AM | Test Test ZZ-C2MO-ReadMeter | 84102167688592 |                     | ALTAMONTE SPRINGS | 100 Main str 3             |     |

Organization units are typically used to group resources by location. They cannot be route owners and cannot assign activities to them. Buckets can have activities. However, dispatchers can assign activities to buckets manually and Routing can assign activities to buckets automatically.

#### **Field Resources**

Resources are the people who perform the activities and the items that are paired with those people. Examples of resources include technicians, tools, and trucks.

#### Difference between resource, user, and child resource

A resource can be a field resource (a human being), a dispatcher, an administrator, a vehicle, or a tool. All resources are elements of the resource tree. A user is a field resource or any other user that has access to Oracle Field Service. A child resource is a resource that is added to a bucket or an organization unit element of the resource tree. In the hierarchy of the resource tree, the bucket or the organization unit appears at a higher level than the child resource. A child resource can be a field resource (a human being), a vehicle, or a tool.

Users are field resources that will login to the Oracle Field Service mobile application and work on activities. Depending on the user's role and permissions they will be able to have different responsibilities, such as a dispatcher, a manager, or an administrator user.